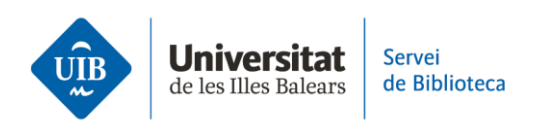

## **PHD thesis repository**

The UIB has an institutional repository online portal where scientific and academic material produced at the university is digitally stored.

In order to see a UIB PhD thesis, you need to search the repository. You can access it directly at the following address: repositori.uib.cat.

You may also access it from the 'Available Services' section on the library website. Once inside the portal, you have the option to view institutional documentation (including speeches, reports, opening lectures, etc.), teaching material produced by lecturers, scientific publications (articles and PhD theses) and work done by students, grouped into final degree projects and master's theses.

A list of recently added publications for all categories is featured at the bottom of the screen.

If you merely want to browse the portal, the right-hand column displays documents deposited in the repository, filtered by: community and collections, publication date, author, title and subject areas.

You may also run an advanced search with different filters in order to get back more refined results.

For example: in order to find a PhD thesis, go to the 'scientific production' section in the repository and click on PhD thesis community.

This window displays PhD theses ordered by author, title, subject or date. You can also do this directly from the search box if you have more precise details about the title, author, subject, etc.

Once you find the thesis, click on the title to see the general description, as well as an abstract in different languages, where available.

If you click on 'Show full item record' you will see more information, such as the subject area or the institution responsible for publication.

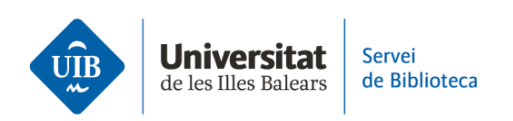

Finally, in accordance with the UIB Open Access Institutional Policy (which you can view on the library website), PhD theses must be deposited in the repository.

Once deposited, they are open access.

Both the author and supervisor may object to open access for the thesis. In this instance, they must expressly state it.

These two possibilities are listed in the repository as follows:

- 1. If the full text is available, just click on the linked file.
- 2. If consent for open access has not been given, you will only see the basic information and a closed padlock icon.

If you use Mendeley, you can export the references you are interested in to your account. This option is available for all documents in the repository.

For more information, head to the library website: biblioteca.uib.cat. You may contact the Digitalisation and Open Access Unit directly or use the *Deman@, la biblioteca respon* service.